## How to Register for National Sports Day 2024

**Step-1:** On your desktop/Laptop/Mobile please open the internet browser (chrome/explorer etc) and in the address bar please type <a href="https://fitindia.gov.in/">https://fitindia.gov.in/</a>

**Step-2:** Please click on "Click Here" button on the Fit India National Sports Day banner seen on Fit India home page for registration of **National Sports Day 2024** 

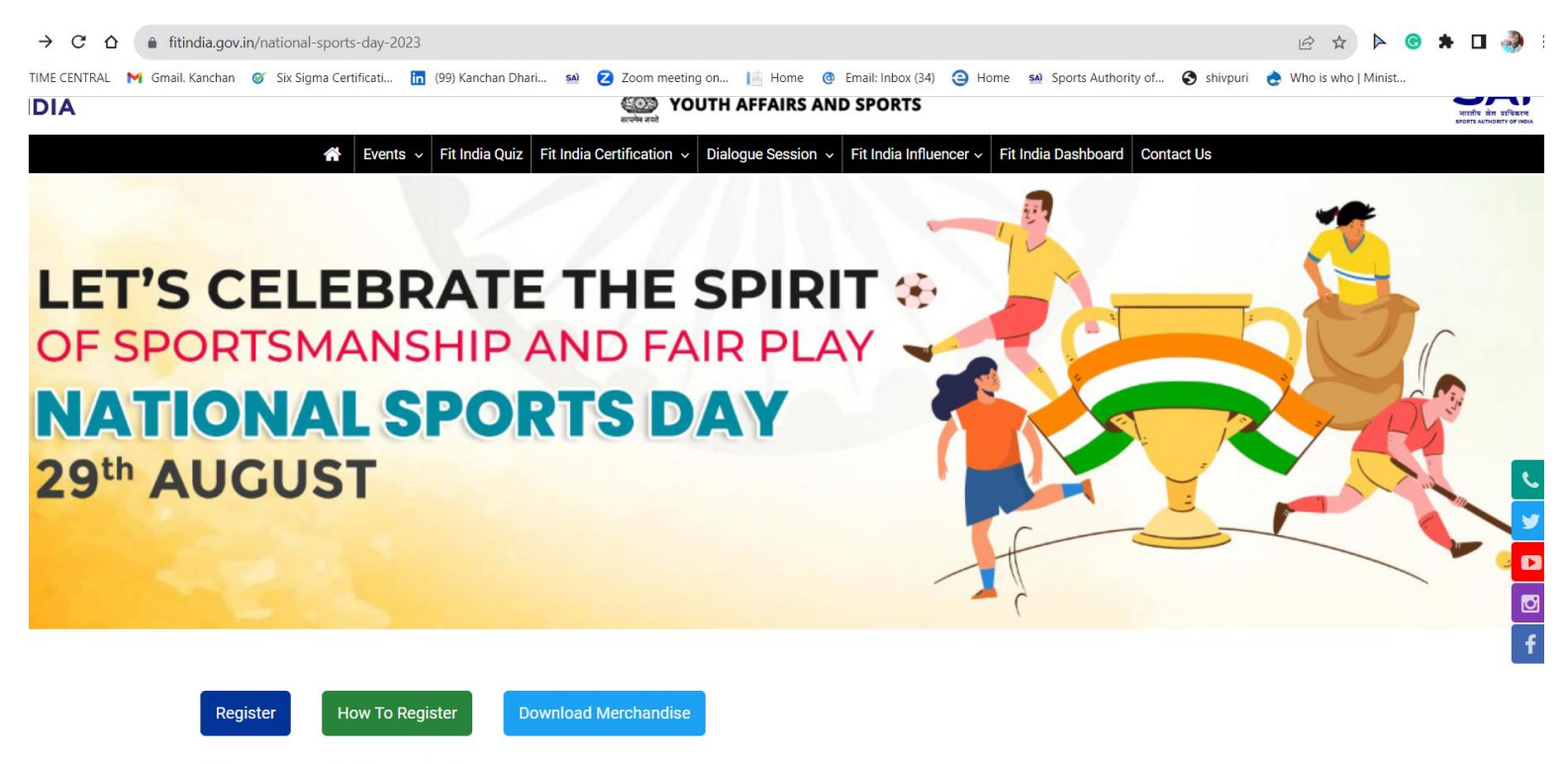

NATIONAL SPORTS DAY

**Step-3:** Once you are redirected to National Sports Day 2024 page - click on **Register** button if you are already a registered user with Fit India by logging in.

**Step- 4:** If you are not registered with Fit India, then click on **New Registration** button which will redirect you to the registration page as shown below. Please register yourself as **Stakeholder's Organization Name.** 

| ← → C ☆ (▲ fitindia.gov.in/register<br>③ TIME CENTRAL M Gmail. Kanchan ♂ Six Sigma Certificati In | 99) Kanchan Dhari 😖 💈 Zoom meeting on 📔 Home 🔞 Ema                                                                                | ail: Inbox (34) 🧿 Home 🔊 Sports Authority of     | <ul> <li>Q (c) ☆ ▷ ③ ★ □ → :</li> <li>S shivpuri → Who is who   Minist</li> </ul> |
|---------------------------------------------------------------------------------------------------|----------------------------------------------------------------------------------------------------|--------------------------------------------------|-----------------------------------------------------------------------------------|
|                                                                                                   | युवा कार्यक्रम और खेल मंत्रातय<br>MINISTRY OF<br>YOUTH AFFAIRS AND SP                                                             | ORTS                                             |                                                                                   |
| Event                                                                                             | s v Fit India Quiz Fit India Certification v Dialogue Session v Fit In<br>Already have an account? Login                          | ndia Influencer 🗸 Fit India Dashboard Contact Us |                                                                                   |
|                                                                                                   | Register                                                                                                    |                                                  |                                                                                   |
|                                                                                                   | Register As  Other Ministry Employees Armed forces  GROUP  Vour Name/School Name/Organisation Name  Email Mot Select State Select | bile<br>ect District                             | د<br>۲<br>۵<br>۲                                                                  |
|                                                                                                   | Select Block                                                                                                    | /Town/Village                                    | f                                                                                 |
|                                                                                                   | Password Con<br>Please Enter the Captcha Text<br>UCCaptcha                                                                        | firm Password                                    |                                                                                   |

**<u>Step-5</u>**: Once you have logged in, please click on **Organize your event** button to create National Sports Day event.

- $\circ~$  Enter the mandatory details highlighted by \* and create the event
- You can also upload background image for your event

**Step-6:** You will automatically be directed on the Event page (as shown below)

- You can add event pictures / video links of the National Sports Day event by clicking on **add event pictures and videos** button.
- Certificate may be downloaded for schools (organizers) and also participants (school children) by clicking on **download certificate** button and providing names of participants.

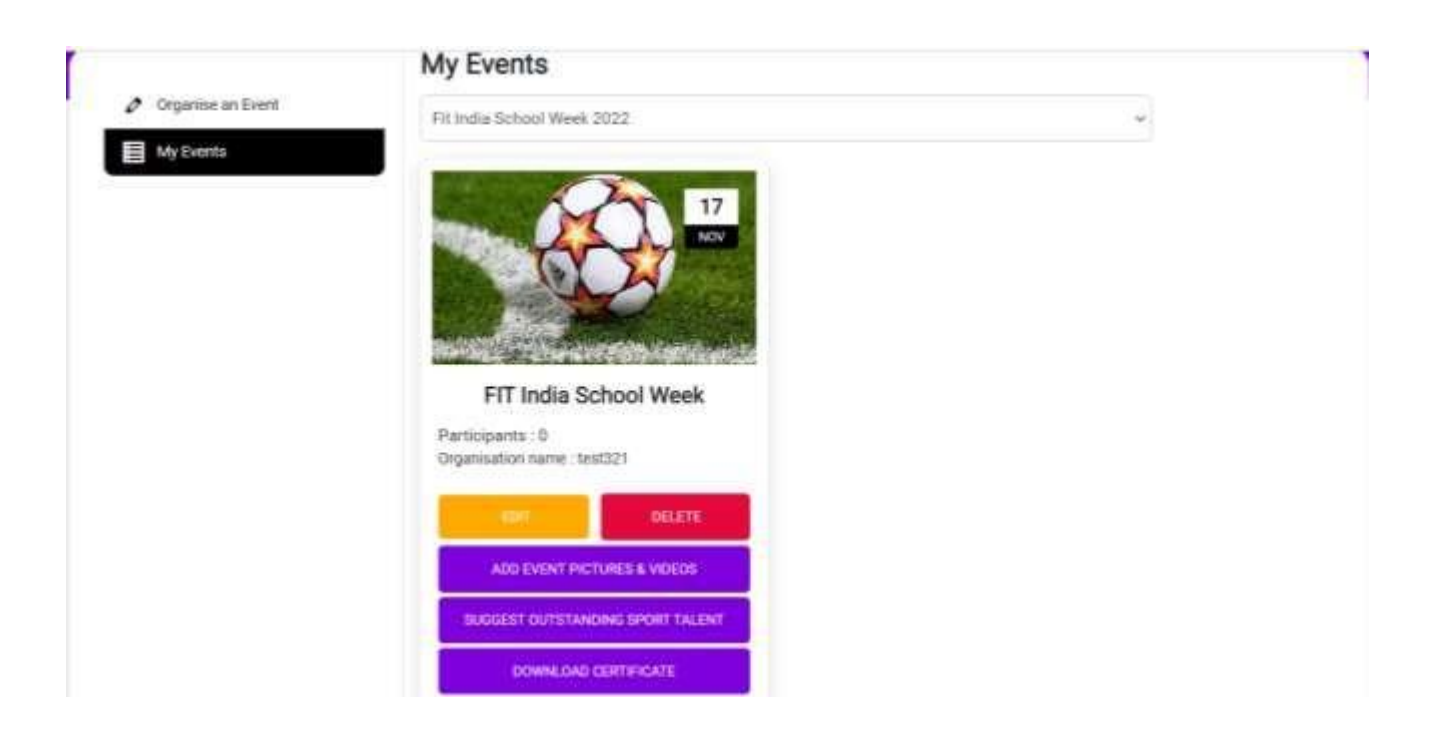

- Talented athletes identified at annual sports event conducted by Organization Name during National Sports Day 2024 can be shared by clicking on Suggest Outstanding Sport Talent Button.
  - Once clicked it will redirect you to page as shown below.
  - o Download the sample excel. Fill all details that needs to be provided
  - Upload the filled excel sheet and click on submit. Click on view uploaded data to check the excel already uploaded

| Organise an Event |                                  |  |
|-------------------|----------------------------------|--|
| My Events         | Suggest Outstanding Sport Talent |  |
|                   | Bulk Upload                      |  |
|                   | Download Sample Excel            |  |
|                   | Upload Student Excel             |  |
|                   | Choose File No file chosen       |  |
|                   | View Unloaded Data               |  |